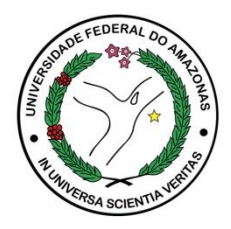

## ECAMPUS Fluxo: Consultar/Registrar Grupo de Pesquisa Perfil: Professor

O Grupo de Pesquisa deverá ser registrado no Ecampus, pelo Líder, após certificação no Diretório de Grupos de Pesquisa (DGP) do CNPQ.

- 1. Acesse o Módulo Pesquisa e Extensão
- 2. Menu: Manter Grupo de Pesquisa

| Módulo Pesquisa e     Extensão           |  |  |
|------------------------------------------|--|--|
| ▶ Home                                   |  |  |
| Laboratórios                             |  |  |
| <ul> <li>Iniciação Científica</li> </ul> |  |  |
| 👻 Grupos de Pesquisa                     |  |  |
| Manter Grupo de Pesquisa                 |  |  |

- 3. Serão listados os grupos já cadastrados sob sua Liderança
- 4. Para que o Líder possa cadastrar o novo grupo deve-se clicar no ícone 😱

| Lista de Grupos de Pesquisa 🔒 |       |                 |
|-------------------------------|-------|-----------------|
| Nome do Grupo                 | Sigla | Unidade Lotação |

5. Após o preenchimento dos dados solicitados no sistema deve-se clicar em salvar

Contato

Departamento de Pesquisa - PROPESP dppropesp@ufam.edu.br / 3305-1181 Ramal 2014